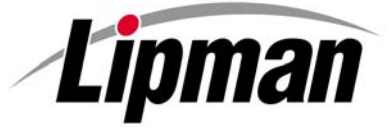

## NURIT TERMINAL EASY USER GUIDE

CANADIAN APPLICATION CTR4\_6X

Cards are swiped with magnetic stripe <u>down</u> and to the <u>right</u>. They can be swiped either <u>top to bottom</u> or <u>bottom to top</u>.

|      | CREDIT CARD PURCHASE (No Tip) |                                                                                    |  |
|------|-------------------------------|------------------------------------------------------------------------------------|--|
| Step | TERMINAL PROMPT               | Action                                                                             |  |
| 1.   | Idle Prompt                   | Swipe card or manually enter credit card number. ENTER                             |  |
| 2.   | Expiration date (manual)      | Enter card expiration date (MMYY). ENTER                                           |  |
| 3.   | Amount                        | Enter the amount of the sale. ENTER                                                |  |
| 4.   | Approve Amount                | Press <b>ENTER</b> to approve the transaction amount or <b>MENU/ESC</b> to cancel. |  |
| 6.   | Second Receipt                | Press any key to print second receipt.                                             |  |

|      | CREDIT CARD PURCHASE (Tip at Time of Transaction) |                                                                                    |  |
|------|---------------------------------------------------|------------------------------------------------------------------------------------|--|
| Step | TERMINAL PROMPT                                   | Action                                                                             |  |
| 1.   | Idle Prompt                                       | Swipe card or manually enter credit card number. ENTER                             |  |
| 2.   | Expiration date (manual)                          | Enter card expiration date (MMYY). ENTER                                           |  |
| 3.   | Server ID (optional)                              | Enter Server ID ENTER                                                              |  |
| 4.   | Amount                                            | Enter the amount of the sale. ENTER                                                |  |
| 5.   | Tip Amount                                        | Enter tip amount. ENTER                                                            |  |
| 6.   | Approve Amount                                    | Press <b>ENTER</b> to approve the transaction amount or <b>MENU/ESC</b> to cancel. |  |
| 7.   | Second Receipt                                    | Press any key to print second receipt.                                             |  |

|      | CREDIT CARD PURCHASE (Tip to be Added Later) |                                                                                    |  |
|------|----------------------------------------------|------------------------------------------------------------------------------------|--|
| Step | TERMINAL PROMPT                              | ACTION                                                                             |  |
| 1.   | Idle Prompt                                  | Press VERIFY                                                                       |  |
| 2.   | Verify Prompt                                | Swipe card or manually enter credit card number. ENTER                             |  |
| 3.   | Expiration date (manual)                     | Enter card expiration date (MMYY). ENTER                                           |  |
| 4.   | Server ID (optional)                         | Enter Server ID ENTER                                                              |  |
| 5.   | Amount                                       | Enter the amount of the sale. ENTER                                                |  |
| 6.   | Approve Amount                               | Press <b>ENTER</b> to approve the transaction amount or <b>MENU/ESC</b> to cancel. |  |
| 7.   | Second Receipt                               | Press any key to print second receipt.                                             |  |

|      | DEBIT CARD PURCHASE (No Tip) |                                                                                                    |  |
|------|------------------------------|----------------------------------------------------------------------------------------------------|--|
| STEP | TERMINAL PROMPT              | Action                                                                                                |  |
| 1.   | Idle Prompt                  | Press PAYMT MODE until terminal displays debit prompt.                                                |  |
| 2.   | Debit Prompt                 | Swipe card.                                                                                           |  |
| 3.   | Amount                       | Enter the amount of the sale. ENTER                                                                   |  |
| 4.   | Cash Back                    | Enter cash back amount then <b>ENTER</b> or <b>ENTER</b> to bypass.                                   |  |
| 5.   | Approve Amount               | On the PIN Pad, press <b>OK</b> to approve the purchase amount.                                       |  |
| 6.   | Approve Fee                  | On the PIN Pad, press <b>OK</b> to approve the fee amount.                                            |  |
| 7.   | Select Account Type          | On the PIN Pad, press <b>SAV EP</b> to withdraw from savings or <b>CHQ</b> to withdraw from checking. |  |
| 8.   | Enter PIN                    | On the PIN Pad, have the customer enter their PIN code. OK                                            |  |
| 9.   | Second Receipt               | Press any key to print the second receipt. Paper type must be set to custom for second debit receipt. |  |

Easy User Guide - Page 1

|      | DEBIT CARD PURCHASE (Tip at Time of Transaction) |                                                                                                    |  |
|------|--------------------------------------------------|----------------------------------------------------------------------------------------------------|--|
| STEP | TERMINAL PROMPT                                  | ACTION                                                                                                |  |
| 1.   | Idle Prompt                                      | Press PAYMT MODE until terminal displays debit prompt.                                                |  |
| 2.   | Debit Prompt                                     | Swipe card.                                                                                           |  |
| 3.   | Amount                                           | Enter the amount of the sale. ENTER                                                                   |  |
| 4.   | Cash Back                                        | Enter cash back amount then <b>ENTER</b> or <b>ENTER</b> to bypass.                                   |  |
| 5.   | Approve Amount                                   | On the PIN Pad, press <b>OK</b> to approve the purchase amount.                                       |  |
| 6.   | Tip Amount                                       | Enter the tip amount. ENTER                                                                           |  |
| 7.   | Approve Tip Amount                               | On the PIN Pad, press <b>OK</b> to approve tip amount or <b>CORR</b> to correct.                      |  |
| 8.   | Approve Fee                                      | On the PIN Pad, press <b>OK</b> to approve the fee amount.                                            |  |
| 9.   | Select Account Type                              | On the PIN Pad, press <b>SAV EP</b> to withdraw from savings or <b>CHQ</b> to withdraw from checking. |  |
| 10.  | Enter PIN                                        | On the PIN Pad, have the customer enter their PIN code. OK                                            |  |
| 11.  | Second Receipt                                   | Press any key to print the second receipt. Paper type must be set to custom for second debit receipt. |  |

|      | CASH PURCHASE        |                                                                                                    |  |
|------|----------------------|----------------------------------------------------------------------------------------------------|--|
| Step | TERMINAL PROMPT      | Action                                                                                               |  |
| 1.   | Idle Prompt          | Press PAYMT MODE until terminal displays CASH prompt.                                                |  |
| 2.   | Cash Prompt / Amount | Enter the amount of the sale. ENTER                                                                  |  |
| 3.   | Approve Amount       | Press ENTER to accept the transaction amount.                                                        |  |
| 4.   | Second Receipt       | Press any key to print the second receipt. Paper type must be set to custom for second cash receipt. |  |

|      | VOID                                                                                                    |                                                                              |  |
|------|----------------------------------------------------------------------------------------------------|------------------------------------------------------------------------------|--|
| STEP | TERMINAL PROMPT                                                                                                    | Action                                                                       |  |
| 1.   | Idle Prompt                                                                                                    | Press VOID until terminal displays VOID/SALE, VOID/FRCD or VOID/RTRN prompt. |  |
| 2.   | Void                                                                                                    | Swipe card or manually enter credit card number. ENTER                       |  |
| 3.   | Expiration date (manual)                                                                                           | Enter card expiration date (MMYY). ENTER                                     |  |
| 4.   | Trace number                                                                                                    | Enter the trace number from the original transaction receipt. <b>ENTER</b>   |  |
| 5.   | Approve Transaction                                                                                                | Press <b>ENTER</b> to approve the transaction to be voided.                  |  |
| 6.   | Second Receipt                                                                                                    | Press any key to print the second receipt.                                   |  |
| N    | NOTE: Transactions that have batched cannot be voided, they must be returned. Debit transactions cannot be voided. |                                                                              |  |

|      | RETURN – CREDIT CARD     |                                                        |  |
|------|--------------------------|--------------------------------------------------------|--|
| Step | TERMINAL PROMPT          | Action                                                 |  |
| 1.   | Idle Prompt              | Press <b>RETURN</b> to display the RETURN prompt.      |  |
| 2.   | Return                   | Swipe card or manually enter credit card number. ENTER |  |
| 3.   | Expiration date (manual) | Enter card expiration date (MMYY). ENTER               |  |
| 4.   | Amount                   | Enter amount. ENTER                                    |  |
| 5.   | Approve Amount           | Press <b>ENTER</b> to approve the transaction amount.  |  |
| 6.   | Second Receipt           | Press any key to print the second receipt.             |  |

|      | VERIFY                   |                                                        |  |
|------|--------------------------|--------------------------------------------------------|--|
| Step | TERMINAL PROMPT          | ACTION                                                 |  |
| 1.   | Idle Prompt              | Press VERIFY to display VERIFY prompt.                 |  |
| 2.   | Pre-Authorization        | Swipe card or manually enter credit card number. ENTER |  |
| 3.   | Expiration date (manual) | Enter card expiration date (MMYY). ENTER               |  |
| 4.   | Amount                   | Enter amount. ENTER                                    |  |
| 5.   | Approve Amount           | Press <b>ENTER</b> to approve the transaction amount.  |  |

Easy User Guide – Page 2

|      | FORCED                   |                                                                                      |  |
|------|--------------------------|--------------------------------------------------------------------------------------|--|
| Step | TERMINAL PROMPT          | Action                                                                               |  |
| 1.   | Idle Prompt              | Press FORCED until terminal displays forced prompt.                                  |  |
| 2.   | Forced                   | Swipe card or manually enter credit card number. ENTER                               |  |
| 3.   | Expiration date (manual) | Enter card expiration date (MMYY). ENTER                                             |  |
| 4.   | Amount                   | Enter amount. ENTER                                                                  |  |
| 5.   | Authorization Number     | Enter the Auth No received via voice authorization or from the Verify receipt. ENTER |  |
| 6.   | Approve Amount           | Press <b>ENTER</b> to approve the transaction amount.                                |  |
| 7.   | Second receipt           | Press any key to print the second receipt.                                           |  |

|      | PRINT LAST RECEIPT |                                                                                                    |  |
|------|--------------------|----------------------------------------------------------------------------------------------------|--|
| Step | TERMINAL PROMPT    | ACTION                                                                                                  |  |
| 1.   | Idle Prompt        | Press the ALPHA key.                                                                                    |  |
| 2.   | Receipt Menu       | Press 1 to print the last receipt.                                                                      |  |
| 3.   | Not Available      | The last receipt is not available to print. A cancelled or declined transaction can void this function. |  |

|      | PRINT ANY RECEIPT |                                                                          |  |
|------|-------------------|--------------------------------------------------------------------------|--|
| Step | TERMINAL PROMPT   | Action                                                                   |  |
| 1.   | Idle Prompt       | Press the ALPHA key.                                                     |  |
| 2.   | Receipt Menu      | Press 2 to print any receipt.                                            |  |
| 3.   | Choose EDC        | Press the number that corresponds with the EDC type of original receipt. |  |
| 4.   | Transaction?      | Enter the transaction number. ENTER                                      |  |

| ADD TIPS |                                      |                                                                                                |  |
|----------|--------------------------------------|------------------------------------------------------------------------------------------------|--|
| Step     | TERMINAL PROMPT                      | ACTION                                                                                         |  |
| 1.       | Idle Prompt                          | Press the <b>FORCED</b> key.                                                                   |  |
| 2.       | Forced Prompt                        | Press the <b>REVIEW</b> key.                                                                   |  |
| 3.       | Uncompleted Pre-Auth                 | Press 1 to scroll through the uncompleted pre-authorized transactions.                         |  |
| 4.       | 1 <sup>st</sup> Untipped trans info. | Press <b>RETURN ▲</b> and <b>FORCED ▼</b> to scroll up and down through the transactions.      |  |
| 5.       | Transaction Needing Tip              | To add a tip, press <b>ENTER.</b> To bypass and display next transaction, press <b>FORCED.</b> |  |
| 6.       | Server ID                            | Enter the original server ID. ENTER                                                            |  |
| 7.       | Tip Entry                            | Enter tip amount. ENTER                                                                        |  |

| CLOSE CURRENT BATCH |                                      |                                                                                                    |  |
|---------------------|--------------------------------------|----------------------------------------------------------------------------------------------------|--|
| Step                | TERMINAL PROMPT                      | Action                                                                                                    |  |
| 1.                  | Idle Prompt                          | Press the <b>BATCH</b> key on Model 2085                                                                                                    |  |
| 1.a                 | Idle Prompt                          | Press the <b>FUNC</b> key then press <b>6</b> to start batch process on Models 30XX & 8320.                                                                       |  |
| 2.                  | Choose Host                          | Press 1 to batch all EDC types or choose the EDC type to be batched.                                                                                              |  |
| 3.                  | Uncompleted Pre-Auth<br>Transactions | You may be prompted that the terminal has uncompleted pre-authorized transactions. Press <b>ENTER</b> to continue the batch process or <b>MENU/ESC</b> to cancel. |  |
| 4.                  | Password                             | Depending upon the host and terminal setup, the terminal will start the batch process or offer a choice of EDC types to batch.                                    |  |